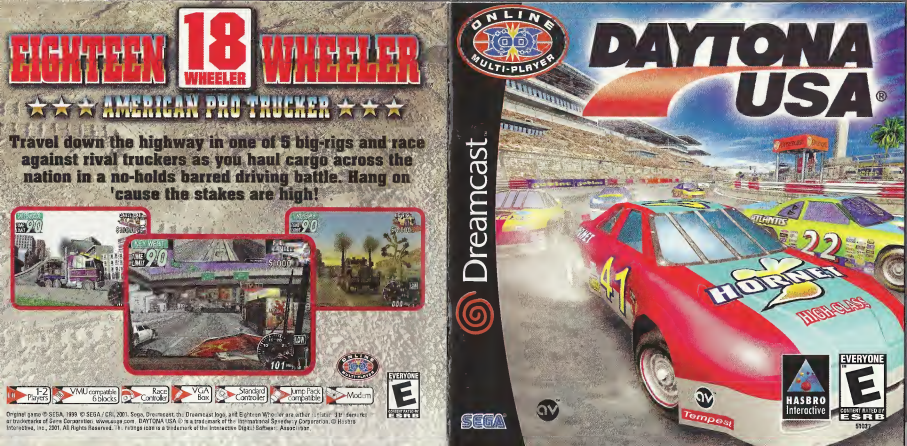

### WARNINGS Read Before Using Your Sega Dreamcast Video Game System

### CAUTION

Anyone who uses the Dreamcest should read the operating manual for the software and console before operating them. A responsible adult should read these manuals together with any minors who will use the Dreamcest before the minor uses it

### HEALTH AND EPILEPSY WARNING

Some small number of people are susceptible to epliciptic seizures or loss of consciousness when exposed to certain flashing lights or light patterns that they ancounter in everyday life, such as those in certain television images or video games. These seizures or loss of consciousness may occur even if the person has never had an aplicipto statum.

If you or anyone in your family has ever had symptoms related to epilepsy when exposed to flashing lights, consult your doctor prior to using Sega Dreamcast.

In all cases, parents should monitor the use of video games by their childrea. If any player experiences duriness, burned vision, eye or muscle batches, bas of consciousness, disordination, any involuntary movement or convolsion, IMMEDIATELY DISCONTINUE USE AND CON-SUUT YOUR DOCTO RefFOR RESUMMING FUX.

To reduce the possibility of such symptoms, the operator must follow these safety precautions at all times when using Dreamcast.

- . Sit a minimum of 6.5 feet away from the television screen. This should be as far as the length of the controller cable.
- . Do not play if you are tired or have not had much sleep
- . Make sure that the room in which you are playing has all the lights on and is well lit.
- Stop playing video games for at least ton to twenty minutes per hour. This will rest your eyes, neck, arms and fingers so that you can continue comfortably playing the game in the future.

### **OPERATING PRECAUTIONS**

To prevent personal injury, property damage or malfunction:

- · Before removing disc, be sure it has stopped spinning
- The Sega Dreamcast GD-RDM disc is intended for use exclusively on the Sega Dreamcast video game system. Do not use this disc in any thing other than a Dreamcast console, especially not in a CD player.
- . Do not allow fingerprints or dirt on either side of the disc. Avoid bending the disc. Do not touch, smudge or scratch its surface.
- . Do not modify or enlarge the center hole of the disc or use a disc that is cracked, modified or repaired with adhesive tape.
- . Do not write on or apply anything to either side of the desc.
- · Store the disc in its original case and do not expose it to high temperature and humidity.
- . Do not leave the disc in direct sunlight or near a radiator or other source of heat
- Use lens cleaner and a soft dry cloth to clean disc, wiping gently from the center to the edge. Never use chemicals such as benzene and paint thinner to clean disc.

### PROJECTION TELEVISION WARNING

Still pictures or images may cause permanent picture tube damage or mark the phosphor of the CRT. Avoid repeated or extended use of wdeo games on large-screen projection tolevisions

### SEGA DREAMCAST VIDEO GAME USE

This GD-RIM can only be used with the Saga Devancest kideo game system. Do not attempt to play this GD-RIDM can only other CD playter, doing so may demage the headplownes and/or speakers. This game is becaused for home pays on the Saga Devancest video game system and/y Usuathoused service, responsers, texat, or public performance of this game is a shored or applicable within the characters, for other services and expenses, texat, to public performance of this game is a shored or applicable within the characters, for other services and expenses, texat, to public performance of this game are service home and the presence, the grad of deals (is public) excludent and expenses and events portrayed in this game are purely flotfored. Any similarity to other persons, live and or deals (is public) excludent and the service of the service of th

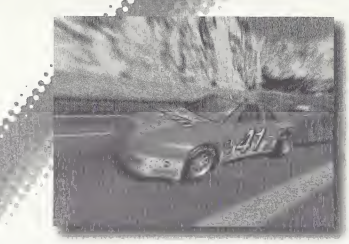

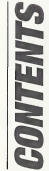

Thank you for purchasing DAYTONA USA®. Please note that this software is designed only for use with the Dreamcast console. Be sure to read this instruction manual thoroughly before playing.

| Controls2      | Ne  |
|----------------|-----|
| Game Display4  | Re  |
| Starting Up 6  | Re  |
| Main Select8   | Op  |
| Single Race11  | Ho  |
| Championship11 | Co  |
| Time Attack 13 | Ca  |
| VS Battle 14   | Cre |

| Net Battle 1         |
|----------------------|
| Records              |
| Replay               |
| Options2             |
| Homepage             |
| Course Information 2 |
| Car Information      |
| Credits              |
|                      |

DAYTONA USA® is a memory card [Visual Memory Unit (VMU) sold separately] compatible game. For details regarding game files, see p.23. While saving never turn the Dreamcast OFF, or remove the memory card, controller or other peripheral devices.

### CONTROLS

This is a 1 to 2 Player game. For a 1 Player game connect a controller to Control Port A. For a 2 Player game connect controllers to Control Ports A and B.

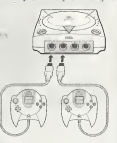

### DREAMCAST CONTROLLER

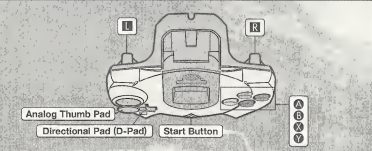

Never touch the Analog Thumb Pad or Ⅲ/图 while turning the Dreamcast Power ON. Doing so may disrupt the controller initialization process and result in malfunction.

|                            | CONTRO                                                                                                    | LS                                                                                  |
|----------------------------|----------------------------------------------------------------------------------------------------|-------------------------------------------------------------------------------------|
| Menu<br>Controls           | Move Cursor<br>Enter<br>Cancel/Return to Previous Screen<br>Adjust                                           | ₹ <b>≙</b><br>©<br>€                                                                |
| Game<br>Controls           | Game Start/Pause<br>Steering<br>Accelerate<br>Brake<br>Change Camera View<br>Gear (Manual transmission only) | Start Button<br>Analog Thumb Pad<br>B<br>D-Pad ♥<br>@ (1st)/@ (2rd)/@ (3rd)/@ (4th) |
| Web<br>Browser<br>Controls | Scroll Up/Down<br>Move Cursor<br>Enter<br>Cancel<br>Web Navigation                                           | Analog Thumb Pad<br>D-Pad<br>O-Pad<br>U/E                                           |

\* The controls shown on this page are the default controls.

To return to the Title Screen at any time during game play, simultaneously press and hold @, @, @, @, @ and the Start Button on the Dreamcast Controller.

JUMP PACK<sup>TM</sup> (sold separately) DAYTONA USA\* is compatible for use with the Jump Pack Insert the Jump Pack into Expansion Socket 2 of the Dreamcast Controller.

# GAME DISPLAY

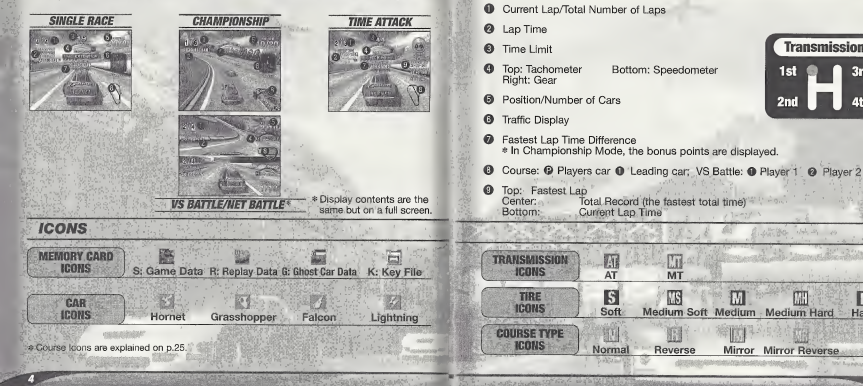

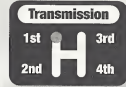

Hard

## STARTING UP

### **MEMORY CARD SCREEN**

Once the power is turned ON, the Memory Card Screen will be displayed. For first time players, follow the displayed instructions to create a save file.

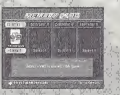

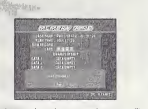

If you have already created a save file, the contents of the file will be displayed. Check the contents of the file before entering.

### **MODE SELECT MENU**

Once the Title Screen appears, press the Start Button to display the Mode Select Menu, and select the mode you wish to play.

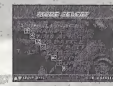

| RACE                                                                                              | SHIP                                                                                       | ATTACK                                                                                         | VS<br>BATTLE                                                                        | NET<br>BATTLE                                                     |
|---------------------------------------------------------------------------------------------------|--------------------------------------------------------------------------------------------|------------------------------------------------------------------------------------------------|-------------------------------------------------------------------------------------|-------------------------------------------------------------------|
| P.11                                                                                              | P.11                                                                                       | P.13                                                                                           | P.14                                                                                | P.16                                                              |
| Race against<br>computer<br>controlled cars,<br>passing through<br>checkpoints<br>pefore the time | There are four<br>series (four<br>races in a<br>series) to<br>compete in, a<br>total of 16 | A battle to set<br>the quickest<br>time. It's<br>possible to<br>race against a<br>"ghost" car. | Connect<br>controllers to<br>Control Ports A<br>and B to race<br>against a<br>human | Compete in a<br>race over the<br>Internet with 2<br>to 4 players. |

RECORDS REPLAY OPTIONS HOMEPAGE P.20 P.20 P.21 P.24 View the View saved Adjust the Connect to the records and replay files. various game DAYTONA USA® rankings for settings Homepage for each stage. rankings, and download a Key File, so you can race online.

## MAIN SELECT

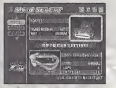

In each mode, before a race, you will be able to select the car and course used in that race. Select "Car" or "Course" and press (2) to display the screens below

### CAR

#### Select the car settings you wish to use from the Car Settings Menu.

### COURSE

START

NAME OF TAXABLE PARTY.

Select the course settings from the Course Settings Menu.

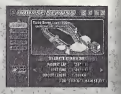

#### **CAR SETTING MENU** SELECT GRIP **ACCELERATION** MAX SPEED The larger the gauge The larger the gauge The larger the dauge Select the car you the stronger the the higher the level the higher the level wish to use arip. of acceleration. of maximum speed AT/MT Automatic Manual-4 Automatic Manual transmission transmission is is recommended for Select the skilled players. recommended for transmission beginners. TIRE SOFT MEDIUM SOFT MEDIUM MEDIUM HARD HARD Select the tires you SOFT yields a stronger grip, while HARD yields a better drift. wish to use COLOR CUSTOM COLOR 1 CUSTOM COLOR 2 CUSTOM COLOR 3 Select the car color Create custom colors by adjusting Car Color Setting (see p.22). HANDICAP Appears in VS Battle Mode and Net Battle Mode (Leader only) Select "ON" to boost the speed of the losing car. The Handicap

Start the race.

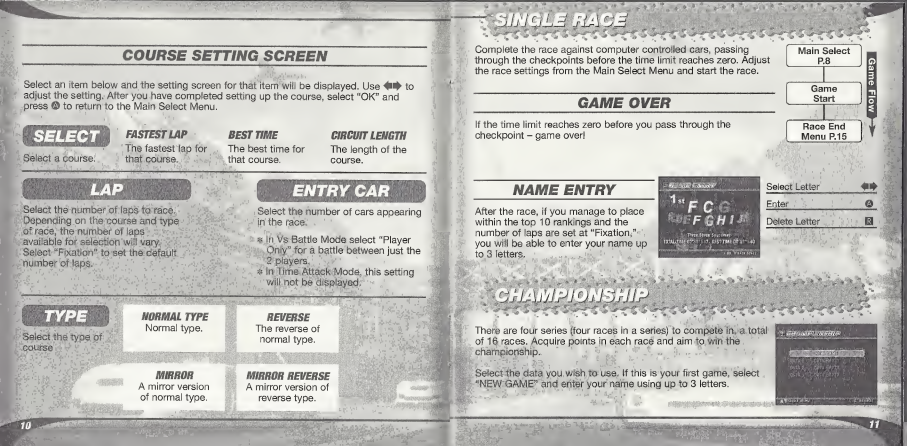

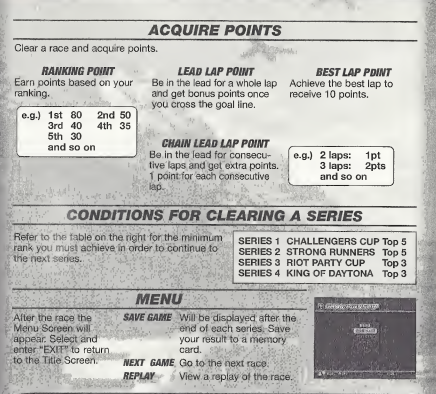

## TIME ATTACK

A race against time! Unless you enable the Free Run Setting in Course Settings, you must pass through the checkpoints within the time limit or it's game over.

### **GHOST CAR SELECT SCREEN**

Adjust the Ghost Car settings. Select and enter "EXIT" to return to the Main Select Menu,

### START

Start the race

### LAST RUNNING DATA

Use the Ghost Car data of the previous race. \* Cannot be selected if:

- . This is the first time selecting Time Attack Mode.
- · You used a different course in the previous race.

#### LOAD MEMORY CARD

The Memory Card Menu will be displayed. If Ghost Car data is saved on the memory card it will be listed. Select the data you wish to use.

#### LOAD COM DATA

Load Ghost Car data from a prepared selection.

### GHOST CLEAR

trace the Ghost Car data and race with only one car on the track.

Main Select P.8 Ghost Car Select Game Start Race End Menu P.15

ame Flow

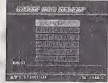

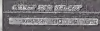

## VS BATTLE

the Pause Menu

to enter

A 2 Player mode using a split screen. After the Main Select Menu has been displayed, select "1PCAB" to choose a car for Player 1 and "2PCAB" to choose a car for Player 2. Start the race after completing the course settings.

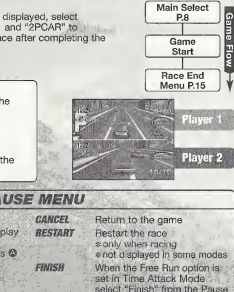

ENTRY CAR OPTION In Vs Battle you are able to select the following entry car options: ENTRY CAB 10 10 cars will be present in the race. PLAYER ONLY Only Player 1 and 2's car will enter the raco

### PAUSE MENU

Press the Start Button during play/replays or in mode menu to display Use 🗣 to select an item and press 3 Menu to finish the race. \*only when racino REPLAY EXIT Guit Replay and return to RACE END MENU Screen \*only when displaying replay EVIT Return to the Title Screen

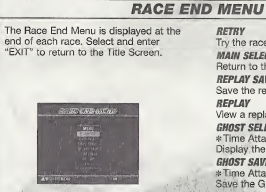

Try the race again. MAIN SELECT Return to the Main Select Menu REPLAY SAVE Save the replay to a memory card. View a replay of the race. GHOST SELECT \* Time Attack Mode only Display the Ghost Car Select Screen. GHOST SAVE \*Time Attack Mode only Save the Ghost Car file from that race

## SAVING

The Memory Card Select Screen will display all connected memory cards, Select the memory card you wish to use. If there are not enough memory blocks in the memory card. you must delete existing files in order to save. Select the files you wish to delete and select and enter "YES" when the confirmation screen appears.

# NET BATTLE

Compete in a race over the Internet with 2 to 4 players, You must complete User Registration and download a Key File to your VMU in order to compate weak

\* Only one person can play per Dreamcast.

\* The contents of the Internet are constantly updated, differences with this manual may occur.

### **REGARDING USER REGISTRATION**

To register to race online you must first acquire a SEGA.COM Username and Password\* by logging on to SEGA.COM with a PC, by using the latest version of the SEGA Dreamcast Web Browser, or by selecting "Homepage" from your Daytona USA game disc.

If you already have a Sega.com Username and Password, select "Homepage" from your Daytona USA game disc to acquire a Key File.

For information on acquiring a Key File, see HOMEPAGE on p. 24. For the disclaimer on accessing the Internet, see INTERNET & CHAT DISCLAIMER on p. 30.

Get connected to SegaNet, the Gamer's Destination and ISP optimized for online multiplayer gaming on the Dreamcast and PC. SegaNet hooks you up to superfast gameplay, the coolest gaming community, and exclusive content and features. Sign up now at http://www.sega.net

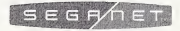

### **NETWORK CONTROLS**

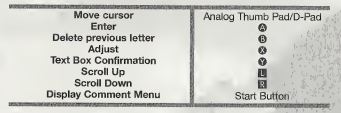

### DREAMCAST KEYBOARD (SOLD SEPARATELY)

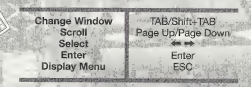

| FLOW TO THE RACE                                                                                                    | FLOW TO THE RACE                                                                                                    |
|----------------------------------------------------------------------------------------------------|----------------------------------------------------------------------------------------------------|
| Before you can note online you must configure your Disancest with ISP Information. To<br>do this, insert your of the search of the search of th | <ul> <li>The Entrance Screen will be displayed. Choose "Select a Lobby of the select a cobby from the select an experience level the select an experience level the select and then select an experience level.</li> <li>The Lobby will be displayed. Select "select a lobby from the select on the select and the select and the select and the select on the select and the select on the select on the selec</li></ul> |
| CHAT<br>In any Main or Team tobby you can ohar with other users using the virtual on screen or<br>Theraneat factivers respond. To search for date: online users, elevet the 'search for<br>the same build build be the scheme scheme with the state of the state of the<br>association of the result information. Since NTEPNET' & CHAT INSCRUMER's one of<br>the scheme build be the result information. Since NTEPNET' & CHAT<br>DUE on connection to the server, your Key File and Username with the validated to ensure<br>association of the scheme synce Key File and Username with the validated to ensure<br>information to any third petities.                                                                                                    | Constraint factory Socient will be<br>disclosingled. Set up the race when the<br>can added a set up the race when the<br>Members can ord will be cause.     Constraint of the cause<br>is a showing race will be cause.     Constraint of the cause<br>is the race when the cause.     Constraint of the cause<br>is the race when the cause.     Constraint of the cause<br>is the race when when the step is a showing race when the cause.     Constraint of the cause is the race when the cause.     Constraint of the cause is the race when the cause.     Constraint of the cause is the race when the cause.     Constraint of the cause is the race when the cause.     Constraint of the race when the cause is the race when the cause.                                                                                                    |

# RECORDS

The Race End Menu is displayed at the end of each race. Select and enter "EXIT" to return to the Title Screen.

| SEGSODS                  | marine to the                           |
|--------------------------|-----------------------------------------|
| Carlos Carlos Carlos     | antaan bi<br>Maanta (Keerpele)<br>Mitta |
| 106170758                | PAGTIET CAP                             |
| A MAT OF HITODERK        | SECTION AND                             |
| V Y 1 D 02 51 '000 H 4 H |                                         |
| 3 KOL 0715 000 000       |                                         |
|                          | 1 1 11 11 100                           |

| Item Select      | <b>#</b> #   |
|------------------|--------------|
| Change           | (11)         |
| Total Top Scroll | <b>B</b> /13 |

### REPLAN

View saved replay files. Select the file you wish to load from the Memory Card Select Screen. To end the replay, push the Start Button to display the Pausa Menu, select "REPLAY EXIT" and push **0**.

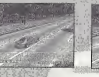

Ðn

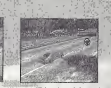

(Display Meter)

| 14555555            | 660996095          |
|---------------------|--------------------|
| Change Viewpoint    |                    |
| Display Meter       | 0                  |
|                     |                    |
|                     |                    |
|                     |                    |
|                     | ALC: NO. OF STREET |
|                     |                    |
| For Ve Battle main  |                    |
| from Player 1/Playe | er 2 view and      |

the split-screen view.

### OPTIONS

Adjust the various game settings. Select an item to display its setting screen. After completing adjustments, select and enter "OK" to return to the Mode Select Menu.

Note: when adjusting options, press (9) to cancel any adjustment made.

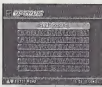

### **GAME CONFIG**

DIFFICULTY

LAP TIME DISPLAY SECTION LAP TIME DISPLAY VIEW TYPE SOUND BEM VOLDIME BEM VOLDIME BEM TEST SE TEST VIERATION

OK

Adjust the amount of time when passing through a checkpoint.

Select "ON" to display the lap time while racing. Select "ON" to display the time difference with the fastest lap. Select the default view type.

Select Stereo or Mono sound output.

Adjust the background music volume.

Adjust the sound effects volume:

Listen to the background music.

Listen to the sound effects

Enable or disable the jump pack.

Save the adjustments made and return to the Option Menu Screen.

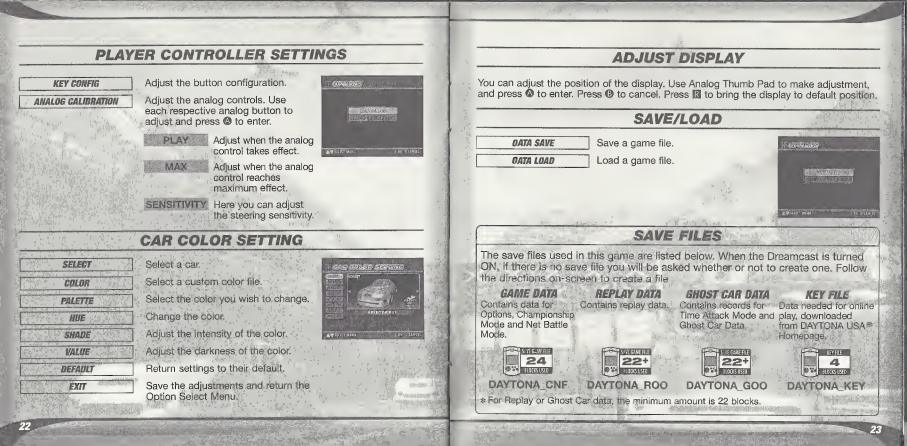

## HOMEPAGE

Access the DAYTONA USA® Homepage to check rankings and acquire a key file, so you can race online.

### RANKING

Check the rankings of other players.

If your records place within the rankings, you will be able to register them online. You can also upload/download replay and ahost car data.

Ranking details:

### Total Time Ranking

The record times for each course in Time Attack Mode with the lap number set to Fixation Lap.

#### Fastest Lan Banking

The record times for each course in Time Attack and Single Race Mode, You cannot upload ghost car or replay data here.

### DAYTONA KEY FILE

To race online you must acquire a Key File. Below are the steps needed to get a Key File:

- · From the Homepage, select Register for Net Battle.
- . On the registration page enter your Sega.com Username and Password. If you do not have a Sega.com Username and Password, select create.
- · After you have entered the correct Username and Password you can then download a Key File to your VMU (4 blocks required).
- · Pull the left trigger on your Dreamcast controller and select "Exit to Game". Now you are ready for online competition!

- · The contents of Homepage will be updated periodically. Please also note that the contents may totally be renewed
- The saved game file, created with a Dreamcast console with which the user registration has not been completed, cannot be uploaded for user ranking. If you have not completed the user registration, please delete all DAYTONA LISA® save files and start over again from the beginning.
- If you are going to participate in Rankings, please also read the DAYTONA USA® Homepage as well.
- The uploading of data is possible from any VMU that contains a DAYTONA USA - save file

# COURSE INFORMATION

### Three Seven Speedway

This course is located in the gambling metropolis, Las Segas, It's very bright and aimed at the beginner.

canvon. The course takes its name from a giant dinosaur fossil. An intermediate COURSE

### Dinosaur Canvon

This course winds its way through a deep

### Sea-Side Street Galaxy

Starting from Starlight Bridge, this is the longest course of the series. With a lot a tight corners, this course requires a lot a technique

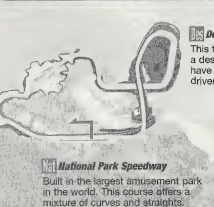

This technical course surrounds a desert oasis. The balloons have come out to greet the drivers.

S

Grauit Pixle Dreamcast Original Built in a forest once said to contain fairles. This is an oval course so no need for brakes here, go full throttle and get in the slipstream.

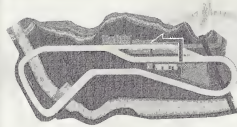

### Rin Rin Rink

Dreamcast Original A course built on a swamp, it consists of a series of curves, then a long straightaway. You will need quick acceleration for this course.

Mermaid Lake Dreamcast Original A figure 8 course. The most difficult part of this course is the final corner.

# CAR INFORMATION

### HORNET

This car has a balance between grip, acceleration and maximum speed. This car is suitable for all courses.

### GRASSHOPPER

This car has the best grip of all the cars, but the level of acceleration and maximum speed are poor. You are able to control the car quickly while drifting.

### FALCON

A well rounded car with a high level of grip. This car is very easy to handle.

### LIGHTNING

This car has a high level of acceleration and maximum speed but a low level of grip. You can't be beaten on the straights but it's difficult to control the car around corners.

## CREDITS

The following credits list the staff responsible for the localization, marketing, and manual production for the U.S. version of DAYTONA USA®, Credits for the original development staff are listed in the game itself.

Localization Producer Howard Gipson Load Tester Keehwan Her Assistant Leade Nestor Protecio Chester Los Joe Amner Localization Manager Osamu Shibamiya Testers Mike Schmidt Conv Sturtevent Antonio Eco Jay Baldo Dave Talac Toy Unsworth Kenny Robioson Bick Bibble Jr Benile Galvez Kari Hattney Danial Gab Statan Conda Demetrius Griffin Brian Miller Michael Marifes Walter Kim Daniel Chang Steve Peck Daniel Airey Director of Product Marketing John Golden Product Manager

Associate Product Manage

Cord Smith

Director of Creative Services Bob Schonfisch Creative Services Project Manager Angela Santos Public Relations

Heather Hawkins Gwen Marker SEGA.COM

Jerry Markota Network Producer Rvan Hurth Server Engineering Keyin Kwan Technical Support Administrative Support Rie Wani Software Engineer David Pétosky Senior Systems Analyst Senior Manager Web Technology John Kuner Web Production Manager Bicky Viray Lead Network Analyst Josh Simpson Network Analysts Nic Azizum Joron Chacon Jogy Edwards Cliff Wilhelm Samir Guinta

Manual Production (SOJ) Writer Fumiaki Tomura Editor/Translator/DTP Michael Hanna DTP Makoto Nishino. Designer Toshiki Yamaguchi Supervisor Kaoru (chigozaki

#### Special Thanks

heter Moore Chris Gilbort Heidhar Keshner Jane Thompson Sandy Castagnola Sheri Hockaday Arnold Feoner John Amrikhan Michael Rhinehan John Amrikhan Michael Rhinehan John Amrikhan Michael Rhinehan Noji Kurok (SOJ) Keliofino Suzaki (ISAO) Junko Tanaka (ISAO) Junko Tanaka (ISAO)

## INTERNET & CHAT DISCLAIMER

### Homepage Access

If you choose to access the DAYTONA USA<sup>4</sup> Hompsige, infogrames interactive, inc. does not review or control, and disclams any responsibility of liability for, the functioning and performance of the Hompsige, the terms of use of the Hompsige, and any content on a valiable with the Hompsige, including, without limitation, other contact between membry because a link is supported or established. Chidren should check with a parent or quardiab before accessing the Hompsige.

### Chat

Neither Infogrames Interactive, Inc. nor Sega of America, Inc. monitors, controls, endorses, or accepts responsibility for the content of the chat messages. If you choose to utilize the Chat function of DA/TOMA USA\*, you do so at your own rek. You are strongly encouraged not to give aut your identity or other personal information through chat transmissions. والمجارية محارية مجاري مجارية محجان

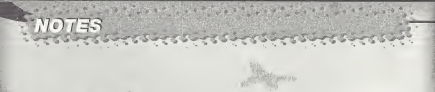

\*

NetFront and JV-Ex (J4-Lis is compliant with uke specification) by Access Co., Lid, is adopted for the Internet Function of the product. NetForm and JV-Lide are registered trademistic of Access Co., Lid, is adopted for the Internet Java-based trademistic and logis are thidrimatis or (registered trademists of Skin Microspetient, Inc. in the U.S. and dire countries. A function and product immess are trademistic or constraints of the responsive comparise. This schware includes the forthyl Lenned by NEC Office Systems, Lid. This software is tased in part on the work of the independent PEG Group.

are independent or Sociologi. Fonts, used in this game are supported by FONTWORKS International Limited. FONTWORKS product-names and FONTWORKS logos are registered trademarks or trademarks of FONTWORKS International Limited. Copyright 1984 FONTWORKS Informational Limited. All rights reserved.

#### \*THIS LIMITED WARRANTY IS VALID FDR U.S. AND CANADIAN SEGA DREAMCAST SDFTWARE MANU-FACTURED FDR SALE IN AND PURCHASED AND DPERATED IN THE UNITED STATES AND CANADA, DNLY!

### Limited Warranty

Integrames interactive, inc. www.rest by the original community providence that the Spage Durament 120-000 km and be fore from detection minimis and worksmanness in the pravotice of the Space Duramess and the Spage Durament 120-000 km and be fore from detection 50-oby annumers, priorit, the detective OB-DUM or components and the prepared free of sharpers. This initial warvanty does not spage if the sharper sharper shar

### Obtaining technical support/service

To receive additional support, including traditistations, please contact Sega at web the (http://www.segar.com/customer\_servely), e-mail support, including traditistations, please contact Sega at web the (http://www.segar.com/customer\_servely), e-mail support, e-mail-support, e-mail-segar.com/customer\_server\_server\_ser

### LIMITATIONS ON WARRANTY

### ESRB RATING

This product has been rated by the Entertainment Software Rating Board. For information about the ESRB rating, or to commant about the appropriateness of the rating, please contact the ESRB at 1-600-771-3772.

Sign as regardered in the U.S. Peters and Tandemis Dife. 5. Says, O-assensis, ed the D-brances log are after regiment transmission and the Saya D-assensis regiment transmission and the Saya D-assensis regiment transmission and the Saya D-assensis regiment transmission and the Saya D-assensis regiment transmission and transmission and transmissi